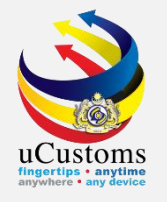

## PERMIT APPROVAL (By Agency)

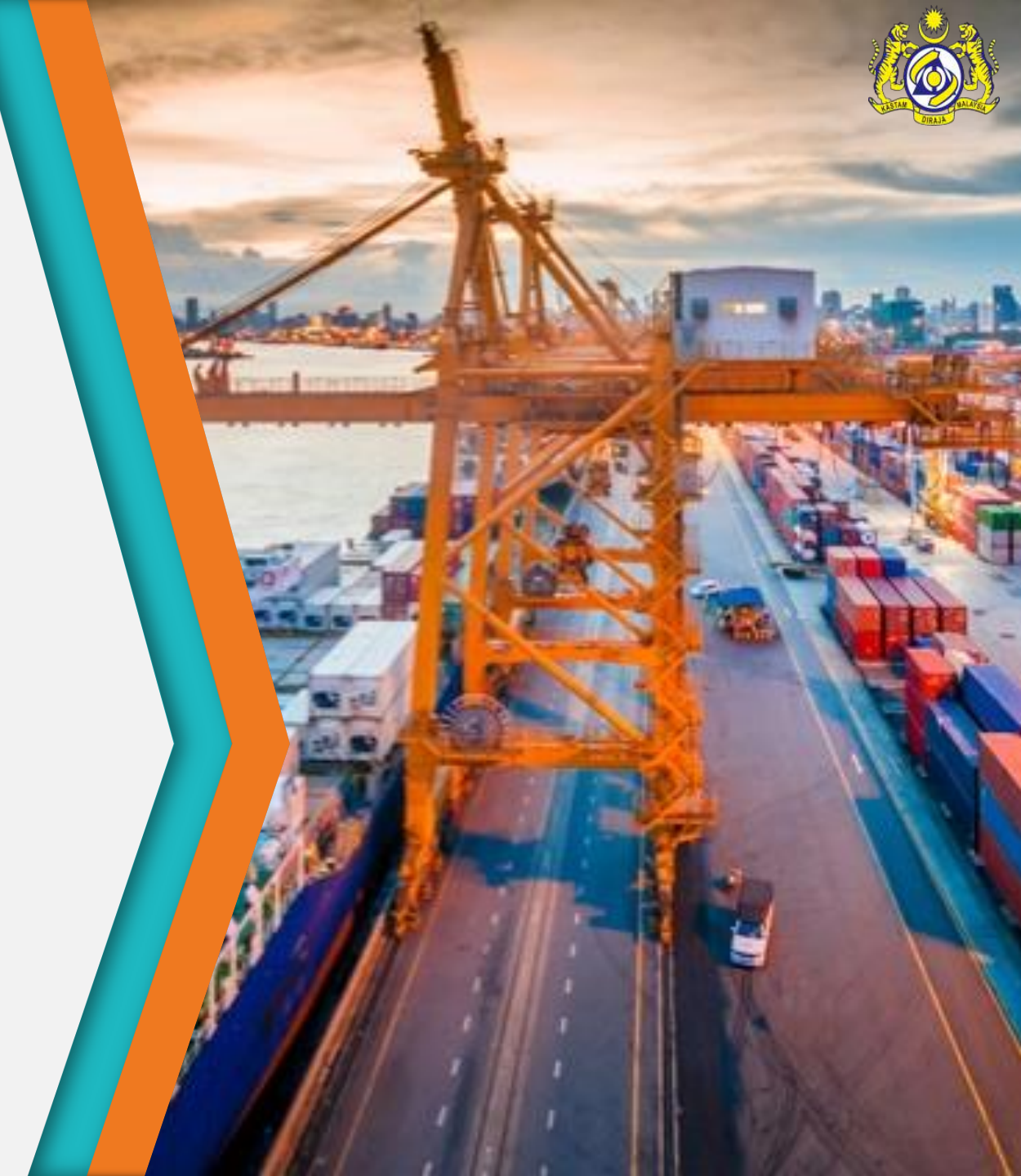

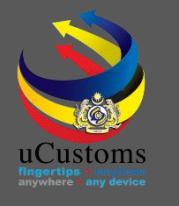

## User Profiles Involved

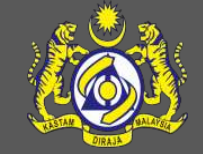

- 1. Permit Admin (Configuration)
- 2. Permit Assigning Officer
- 3. Permit Verification Officer
- 4. Permit Recommendation Officer
- 5. Permit Approver

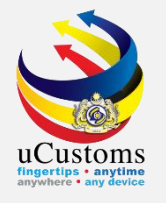

# 1. Permit Admin

(please refer Training Manual)

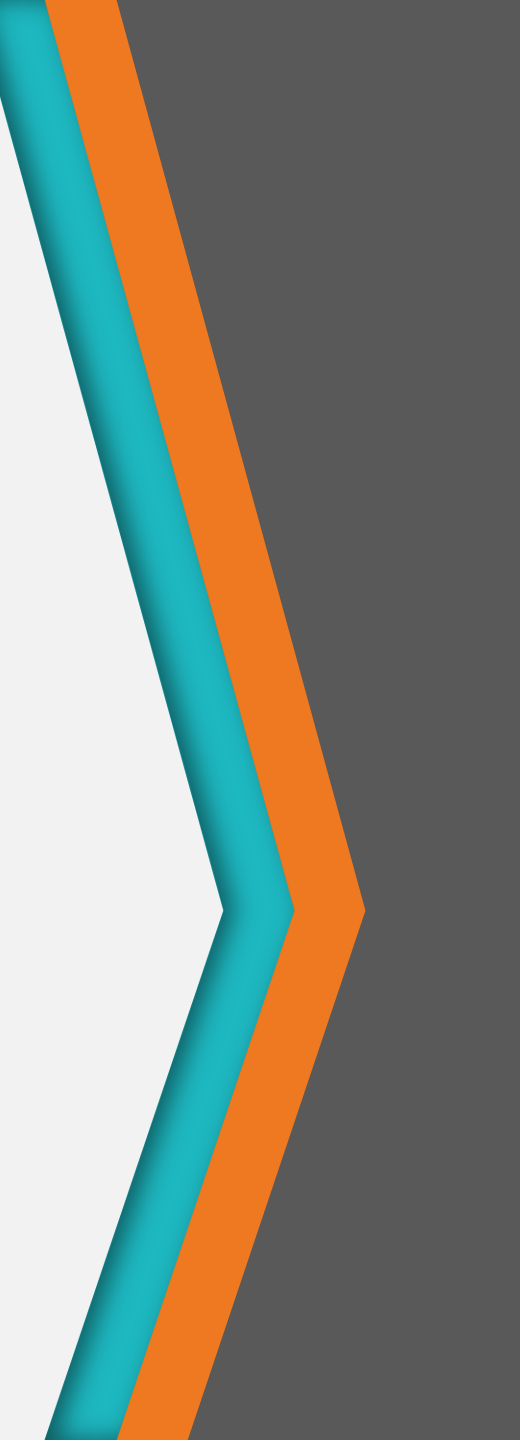

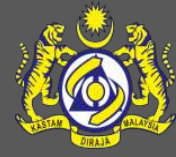

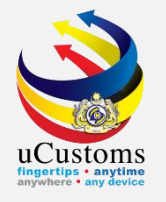

# 2. Permit Assigning Officer

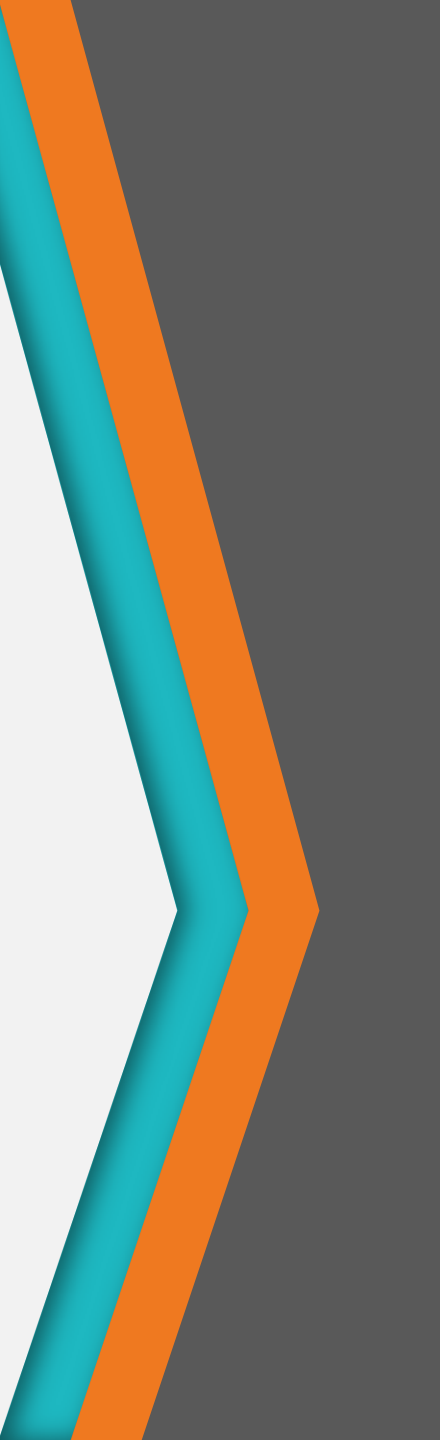

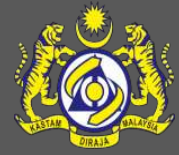

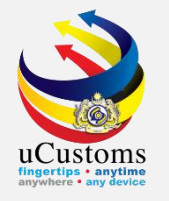

#### Login as **Permit Assigning Officer**.

Click at the inbox that shows "Permit Application Submitted".

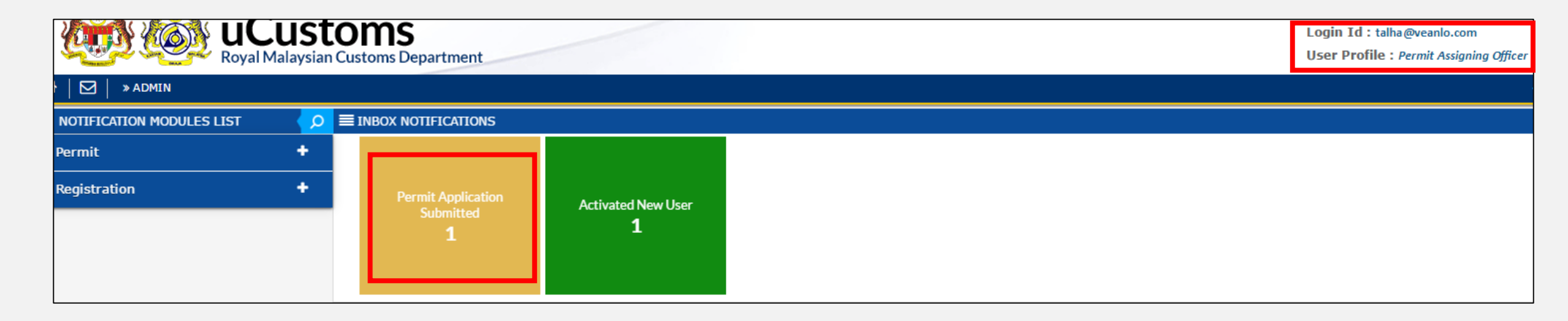

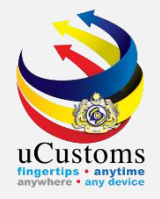

#### Click at respective **reference**.

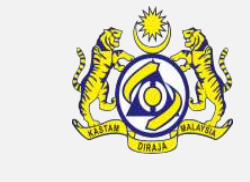

| CONTROL CONTROL CONTR | Image: Second State State Sta |                       |                                                                     |                     |  |                              |  |  |  |
|----------------------------------------------------------------------------------------------------|----------------------------------------------------------------------------------------------------|-----------------------|---------------------------------------------------------------------|---------------------|--|------------------------------|--|--|--|
| NOTIFICATION MODULES LIST                                                                                                    | < <mark>P</mark>                                                                                                    | ≡ INBOX               |                                                                     |                     |  |                              |  |  |  |
| Permit                                                                                                    | +                                                                                                    | From                  | Subject                                                             | Received Date       |  | Reference                    |  |  |  |
| Registration                                                                                                    | +                                                                                                    | TANCO HOLDINGS BERHAD | Permit Application PAP-TMP-CHRFD-03-2019-000001 has been submitted. | 08-03-2019 16:07:09 |  | PAP-TMP-CHRFD-03-2019-000001 |  |  |  |
|                                                                                                    |                                                                                                    |                       | <pre></pre>                                                         |                     |  | Items per list 🛛             |  |  |  |

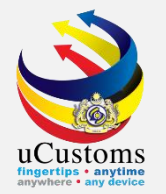

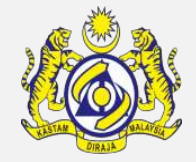

### The **PERMIT ALLOCATION LIST** appear as shown below.

Click on the browse button — to browse the officer available to verify the permit application.

| <b>)</b><br>ustom | Login Id : talha@veanlo.com<br>stoms Department<br>User Profile : Permit Assigning Officer                              |                      |            |     |                   |                |           |  |        |
|-------------------|----------------------------------------------------------------------------------------------------|----------------------|------------|-----|-------------------|----------------|-----------|--|--------|
| ≣мо               | MONITOR PERMIT APPLICATION/AMENDMENT REQUEST LIST                                                                       |                      |            |     |                   |                |           |  |        |
| • A               | Assign      Re-Assign     Search                                                                                        |                      |            |     |                   |                |           |  |        |
| PERM              | IT ALLOCA                                                                                                    | TION LIST            |            |     |                   |                |           |  |        |
|                   | No.                                                                                                    | Temporary Permit No. | Permit No. | BRN | Organization Name | Created Date 🗸 | Assign To |  | Status |
|                   | 1         PAP-TMP-CHRFD-03-2019-000001         3326K         TANCO HOLDINGS BERHAD         08-03-2019         Submitted |                      |            |     |                   |                |           |  |        |
| As                | Assign To Assign To Cf 1 Total 1 Item(s) > > Tems per list 10 V                                                         |                      |            |     |                   |                |           |  |        |

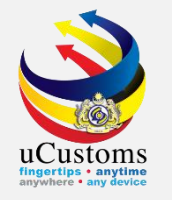

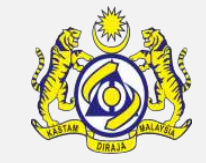

#### Click at respective **Permit Verification Officer** name.

| E PE | E PERMIT OFFICERS LIST   |                        |                             |                     |  |  |  |  |
|------|--------------------------|------------------------|-----------------------------|---------------------|--|--|--|--|
| No.  | Officer Name             |                        | User Profile                |                     |  |  |  |  |
| 1    | ROSNAH BINTI ISMAIL      |                        | Permit Verification Officer |                     |  |  |  |  |
| 2    | TING YEN MEI             |                        | Permit Verification Officer |                     |  |  |  |  |
| 3    | AZIZUDIN BIN GHAZALI     |                        | Permit Verification Officer |                     |  |  |  |  |
| 4    | MOGANA A/P MUNIANDY      |                        | Permit Verification Officer |                     |  |  |  |  |
| 5    | IZA ROFIZA BINTI ALI     |                        | Permit Verification Officer |                     |  |  |  |  |
| 6    | TARMIZI BIN MOKRI        |                        | Permit Verification Officer |                     |  |  |  |  |
| 7    | AHMAD FIRDAUS BIN OTHMAN |                        | Permit Verification Officer |                     |  |  |  |  |
| ۲    | « < Page                 | 1 Of 1 Total 7 Item(s) | > >>                        | Items per list 10 ▼ |  |  |  |  |

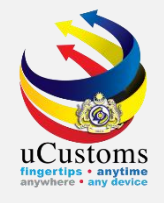

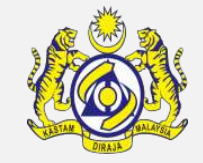

The name selected will appear as shown below.

**Tick**  $\sqrt{}$  at the checkbox before click "**Assign To**" button in order to assign to the officer for permit verification.

| DM   | Login Id : talha@veanlo.com<br>ustoms Department<br>User Profile : Permit Assigning Officer                                                   |                      |            |     |                   |                |           |  |        |  |
|------|----------------------------------------------------------------------------------------------------|----------------------|------------|-----|-------------------|----------------|-----------|--|--------|--|
|      | <                                                                                                    |                      |            |     |                   |                |           |  |        |  |
| ≣мо  | ■ MONITOR PERMIT APPLICATION/AMENDMENT REQUEST LIST                                                                                           |                      |            |     |                   |                |           |  |        |  |
| • A  | Assign      Re-Assign     Search                                                                                                    |                      |            |     |                   |                |           |  |        |  |
| PERM | T ALLOCA                                                                                                    | TION LIST            |            |     |                   |                |           |  |        |  |
|      | No.                                                                                                    | Temporary Permit No. | Permit No. | BRN | Organization Name | Created Date 🚽 | Assign To |  | Status |  |
|      | Image: PAP-TMP-CHRFD-03-2019-000001       3326K       TANCO HOLDINGS BERHAD       08-03-2019       ROSNAH BINTI ISMAIL       Image: Submitted |                      |            |     |                   |                |           |  |        |  |
| Ass  | Assign To<br>≪ < Page 1 Of 1 Total 1 Item(s) > ≫ Items per list 10 ▼                                                                          |                      |            |     |                   |                |           |  |        |  |

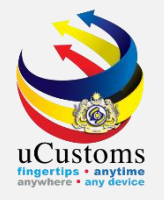

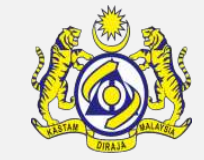

#### Permit Allocation List shows no more permit application awaited for assigning.

| DMS<br>ustoms Department                   | Login Id : talha@veanlo.com<br>User Profile : Permit Assigning Officer |
|--------------------------------------------|------------------------------------------------------------------------|
|                                            |                                                                        |
| MONITOR PERMIT APPLICATION/AMENDMENT REQUE | ST LIST                                                                |
| Assign Re-Assign                           | Search                                                                 |
| PERMIT ALLOCATION LIST                     |                                                                        |
| NO RECORDS AVAILABLE                       |                                                                        |

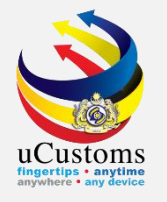

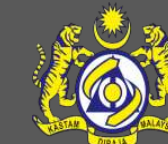

## 3. Permit Verification Officer

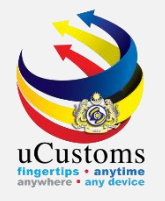

#### Login as **Permit Verification Officer**.

Click at the inbox that shows "Permit Application Assigned for Reviewer".

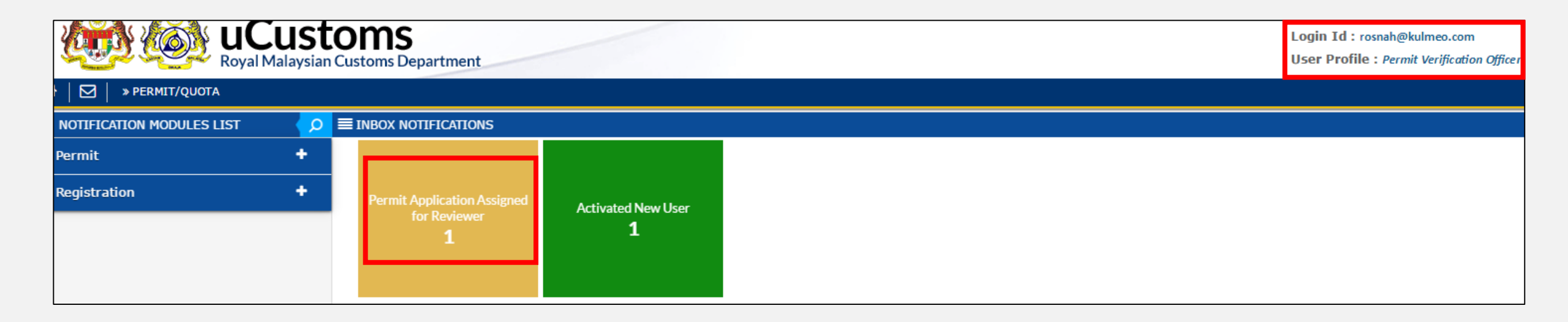

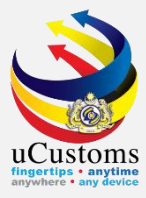

#### Click at respective **reference**.

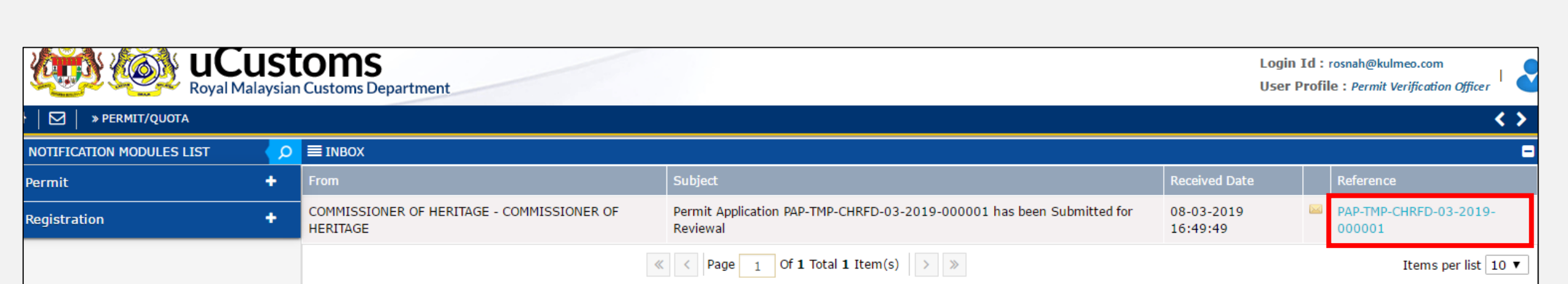

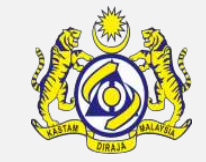

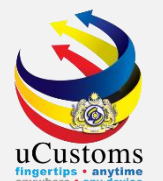

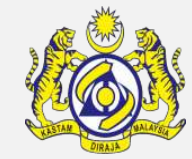

| PERMIT/QUOTA                    |                                                               |       |                                                     |                       |                                 |
|---------------------------------|---------------------------------------------------------------|-------|-----------------------------------------------------|-----------------------|---------------------------------|
| E PERMIT APPLICATION            |                                                               |       |                                                     |                       | STATUS : SUBMITTED FOR REVIEWER |
| Temporary Permit No.            | PAP-TMP-CHRFD-03-2019-000001                                  |       | Tracking No.                                        | 19030000105           |                                 |
| Permit No.                      |                                                               |       | Permit Name                                         | APPLICATION FORM FOR  | R IMPORT LICENSE OF FOREIGN HE  |
| CBRA Name                       | COMMISSIONER OF HERITAGE                                      |       | Administrative Customs Station                      | * B18-PELABUHAN BARAT | , SELANGOR                      |
| Permit Code                     | JWN/PP.600/3/8                                                |       | CBRA Ref. No.                                       | JWN/PP.600/3/8        |                                 |
| Transaction Type                | IMPORT                                                        | •     | Category                                            | SINGLE                | T                               |
| Purpose of Import / Export      | EXHIBITION                                                    | •     | Other Purpose of Import / Export                    |                       |                                 |
| Permit Description              | APPLICATION FORM FOR IMPORT LICENSE OF FOREI<br>HERITAGE ITEM | GN // | BRN                                                 | 3326K                 |                                 |
| Branch                          | * DEPARTMENT OF NATIONAL HERITAGE                             | v     | Company Name                                        | TANCO HOLDINGS BERH   | IAD                             |
| Common Name                     | Search                                                        |       | Scientific Name                                     | Search                |                                 |
| Main Business                   |                                                               |       | Other Business                                      |                       | 1.                              |
| Bumiputera equity               |                                                               | %     | Industry Sector                                     |                       |                                 |
| Certificate of Conformance No.  |                                                               |       | Non Bumiputera equity                               |                       | %                               |
| Internal Compliance Program No. | Search                                                        |       | Certificate of Conformance Exemption Letter<br>No.  |                       |                                 |
| Exemption Category              |                                                               |       | Internal Compliance Program Exemption Letter<br>No. |                       |                                 |
| Applicant Remarks               |                                                               | 1.    | Certificate of Registration No.                     |                       |                                 |
| Return for Correction Remarks   |                                                               |       |                                                     |                       |                                 |
| NRIC / Passport No.             | 050704086803                                                  |       | Applicant Name                                      |                       | ΝΑΤΗΔΝ                          |

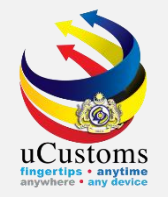

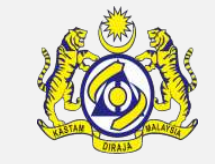

#### Next, click on the link repository **a** at the top right of the form, and click on **"Reviewer Details"**.

| <b>W W UCustoms</b>             |                                                |    |                                             |                |                                             |  |  |  |  |
|---------------------------------|------------------------------------------------|----|---------------------------------------------|----------------|---------------------------------------------|--|--|--|--|
| Royal Malaysian Customs D       | epartment                                      |    |                                             |                | User Profile : Permit Verification Officer  |  |  |  |  |
| » PERMIT/QUOTA                  |                                                |    |                                             |                |                                             |  |  |  |  |
|                                 |                                                |    |                                             |                | STATUS : SUBMITTED FOR REVIEWE              |  |  |  |  |
| Temporary Permit No.            | PAP-TMP-CHRFD-03-2019-000001                   |    | Tracking No.                                | 1903000001(    | View/Upload Certificates                    |  |  |  |  |
| Permit No.                      |                                                |    | Permit Name                                 | APPLICATION F  | Permit Application Supporting Documents     |  |  |  |  |
| CBRA Name                       | COMMISSIONER OF HERITAGE                       |    | Administrative Customs Station              | * B18-PELABUHA | Associate Licenses                          |  |  |  |  |
| Permit Code                     | JWN/PP.600/3/8                                 |    | CBRA Ref. No.                               | JWN/PP.600/3/  | Reviewer Details                            |  |  |  |  |
| Transaction Type                | IMPORT                                         | •  | Category                                    | SINGLE         |                                             |  |  |  |  |
| Purpose of Import / Export      | EXHIBITION                                     | •  | Other Purpose of Import / Export            |                | View Remarks                                |  |  |  |  |
| Permit Description              | APPLICATION FORM FOR IMPORT LICENSE OF FOREIGN |    | BRN                                         | 3326K          | Permit Applicable Fee Details               |  |  |  |  |
| Branch                          |                                                | •  | Company Name                                |                | View Checklist                              |  |  |  |  |
| Common Name                     | Search                                         |    | Scientific Name                             | Search         | View Terms and Conditions                   |  |  |  |  |
|                                 | Jeanum                                         |    | Sterilie Name                               | Search         | View Allowed Items List                     |  |  |  |  |
| Main Business                   |                                                | 11 | Other Business                              |                | View Organization Details                   |  |  |  |  |
| Bumiputera equity               |                                                | %  | Industry Sector                             |                |                                             |  |  |  |  |
| Certificate of Conformance No.  |                                                |    | Non Bumiputera equity                       |                | View Other Agencies for Recommendation List |  |  |  |  |
| Internal Compliance Program No  | Search                                         |    | Certificate of Conformance Exemption Letter |                | View Payment Details                        |  |  |  |  |
| Internal compliance Program No. | ocaroni                                        |    | No.                                         | -              |                                             |  |  |  |  |

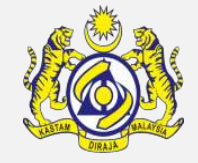

#### Review Details pop-up page appear as shown.

uCustoms

Fill in the **"Review/Verify Remarks**" field as required , and then click **"Create**" button, followed by **"Close**" button.

| REVIEW DETAILS        |                        |                                 | STATUS : NEW 🖃 |
|-----------------------|------------------------|---------------------------------|----------------|
| Reviewed By           | * ROSNAH BINTI ISMAIL  | Reviewed Date                   | <b>**</b>      |
| Review/Verify Remarks | * Application Verified | Verification/Inspection Officer |                |
| STA Reference         |                        | Inspected Date                  | <b>#</b>       |
| STA Remarks           |                        | STA Condition                   |                |
| Special Condition     |                        | Quarantine Ref No.              |                |
| Quarantine Needs      |                        | Response Code                   |                |
| Place of Quarantine   |                        | Confirmed By                    |                |
| Effective Date        | <b>#</b>               | Expiry Date                     | <b>*</b>       |
|                       | с                      | reate Close                     |                |

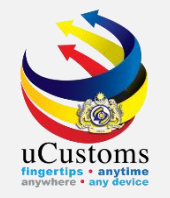

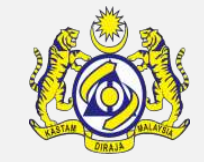

Review Details section now updated with the remarks. In "**Reviewer Decision**" field, choose "**Verified**" from drop down menu.

Then click "**Review Completed**" button.

| REV  | IEW DETAI                                                                                                    | ILS          |                                                   |                  |                                |                 |                      |           |                    |  |
|------|----------------------------------------------------------------------------------------------------|--------------|---------------------------------------------------|------------------|--------------------------------|-----------------|----------------------|-----------|--------------------|--|
| Revi | Reviewed by ROSNAH BINTI ISMAIL                                                                                                    |              |                                                   | Reviewed Date    |                                | <b>m</b>        |                      |           |                    |  |
| Revi | ewer Decisi                                                                                                    | ion          | * VERIFIED   Review/Ve                            |                  |                                | arks            | Application Verified |           |                    |  |
| Perr | nit Referen                                                                                                    | ce No        |                                                   |                  |                                |                 |                      |           |                    |  |
| Q P  | ERMIT ITE                                                                                                    | M DETAILS    |                                                   |                  |                                |                 |                      |           |                    |  |
|      | No.                                                                                                    | Item HS Code | Item HS Code Description                          |                  |                                | Tariff Quantity | Tariff UOM           | Status    | View / Edit        |  |
|      | 1                                                                                                    | 9703.00.0000 | Original sculptures and statuary, in any material | l.               |                                | 5.00000         | UNIT                 | Submitted |                    |  |
|      |                                                                                                    |              | < Page 1                                          | Of 1 Total 1 Ite | m(s) > >                       |                 |                      |           | Items per list 5 🔻 |  |
| 1    | I / We hereby request for application of permits as stated in the application form and certify that the particulars stated in the application with all its supporting documents are completed and true and shall comply with all the relevant provisions of laws and regulations as well as the conditions imposed. |              |                                                   |                  |                                |                 |                      |           |                    |  |
|      |                                                                                                    | -            |                                                   | Review Comp      | oleted Reurn for Correction Ba | ack             |                      |           | 0                  |  |

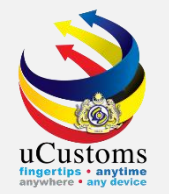

#### Assign Request pop-up page will appear.

Click at respective **Permit Recommendation Officer** list, and then click "Assign" button to proceed.

| ■A  | SSIGN R                                                                   | EQUEST        |                       |                                 | -                             |  |  |  |  |
|-----|---------------------------------------------------------------------------|---------------|-----------------------|---------------------------------|-------------------------------|--|--|--|--|
| Tem | Temporary Permit No. PAP-TMP-CHRFD-03-2019-0000C Assigned Date 08-03-2019 |               |                       |                                 |                               |  |  |  |  |
| The | The Inspection request will be assigned to:                               |               |                       |                                 |                               |  |  |  |  |
| ■A  | SSIGN R                                                                   | EQUEST        |                       |                                 | 8                             |  |  |  |  |
|     | No.                                                                       | User Name     |                       | Department/Division/Branch/Unit | Profile                       |  |  |  |  |
|     | 1                                                                         | ROSZALIZA BIN | NTI AHMAN             | Permit Recommendation Officer   | Permit Recommendation Officer |  |  |  |  |
|     | 2                                                                         | MOHD IZAM BI  | N ABDUL HAMID         | Permit Recommendation Officer   | Permit Recommendation Officer |  |  |  |  |
|     | 3                                                                         | BASRI BIN BAH | IARUDDIN              | Permit Recommendation Officer   | Permit Recommendation Officer |  |  |  |  |
|     | 4                                                                         | MUHAMMAD AZ   | ZHAR BIN MOHD YAZID   | Permit Recommendation Officer   | Permit Recommendation Officer |  |  |  |  |
|     | 5                                                                         | IZATUL MASSU  | RA BINTI SHAMSUDDIN   | Permit Recommendation Officer   | Permit Recommendation Officer |  |  |  |  |
|     | 6                                                                         | TENGKU YAHYA  | BIN TENGKU OMAR       | Permit Recommendation Officer   | Permit Recommendation Officer |  |  |  |  |
|     | 7                                                                         | AHMAD HAMBA   | LI BIN HAJI SHAMSUDIN | Permit Recommendation Officer   | Permit Recommendation Officer |  |  |  |  |
| Ass | ign 🕞                                                                     |               | « < Page 1 O          | f 1 Total 7 Item(s) > >         | Items per list 10 🔻           |  |  |  |  |

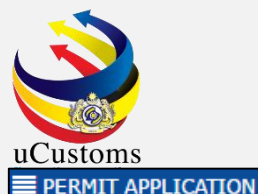

### Status now changed to "SUBMITTED FOR RECOMMENDATION".

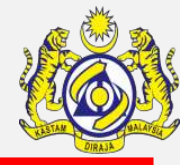

#### STATUS : SUBMITTED FOR RECOMMENDATION

| Temporary Permit No.            | PAP-TMP-CHRFD-03-2019-000001                                 |    | Tracking No.                                        | 19030000105                                       |   |
|---------------------------------|--------------------------------------------------------------|----|-----------------------------------------------------|---------------------------------------------------|---|
| Permit No.                      |                                                              |    | Permit Name                                         | APPLICATION FORM FOR IMPORT LICENSE OF FOREIGN HE |   |
| CBRA Name                       | COMMISSIONER OF HERITAGE                                     |    | Administrative Customs Station                      | * B18-PELABUHAN BARAT, SELANGOR                   |   |
| Permit Code                     | JWN/PP.600/3/8                                               |    | CBRA Ref. No.                                       | JWN/PP.600/3/8                                    |   |
| Transaction Type                | IMPORT V                                                     |    | Category                                            | SINGLE                                            |   |
| Purpose of Import / Export      | EXHIBITION                                                   |    | Other Purpose of Import / Export                    |                                                   |   |
| Permit Description              | APPLICATION FORM FOR IMPORT LICENSE OF FOREIGN HERITAGE ITEM | 6  | BRN                                                 | 3326К                                             |   |
| Branch                          | * DEPARTMENT OF NATIONAL HERITAGE                            |    | Company Name                                        | TANCO HOLDINGS BERHAD                             |   |
| Common Name                     | Search                                                       |    | Scientific Name                                     | Search                                            |   |
| Main Business                   |                                                              | 6  | Other Business                                      | 1.                                                |   |
| Bumiputera equity               |                                                              | %  | Industry Sector                                     |                                                   |   |
| Certificate of Conformance No.  |                                                              |    | Non Bumiputera equity                               |                                                   | % |
| Internal Compliance Program No. | Search                                                       |    | Certificate of Conformance Exemption Letter<br>No.  |                                                   |   |
| Exemption Category              |                                                              |    | Internal Compliance Program Exemption Letter<br>No. |                                                   |   |
| Applicant Remarks               |                                                              |    | Certificate of Registration No.                     |                                                   |   |
| Return for Correction Remarks   |                                                              | 2  |                                                     |                                                   |   |
| NRIC / Passport No.             | 950704086893                                                 |    | Applicant Name                                      | PAVITTHRAN A/L ULAGANATHAN                        |   |
|                                 |                                                              | Ba | ck                                                  |                                                   |   |

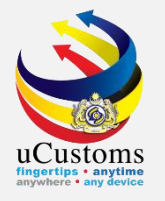

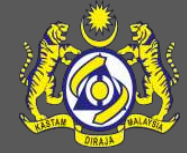

## 4. Permit Recommendation Officer

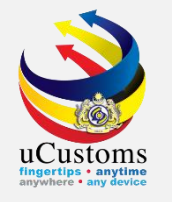

#### Login as **Permit Recommendation Officer**.

Click at the inbox that shows "**Permit Application Assigned for Recommendation**".

|                             | Login Id : roszaliza@kulmeo.com<br>User Profile : Permit Recommendation Officer |                             |                    |  |  |
|-----------------------------|---------------------------------------------------------------------------------|-----------------------------|--------------------|--|--|
| ├ 🖸 🛛 » PERMIT/QUOTA » TRAD | e facili'                                                                       | TATION                      |                    |  |  |
| NOTIFICATION MODULES LIST   | < <mark>P</mark>                                                                | INBOX NOTIFICATIONS         |                    |  |  |
| Permit                      | +                                                                               |                             |                    |  |  |
| Registration                | +                                                                               | Permit Application Assigned | Activated New User |  |  |
|                             |                                                                                 | 1                           | 1                  |  |  |

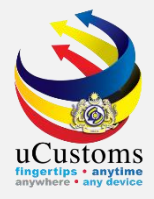

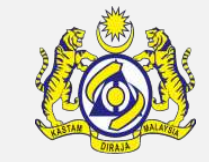

#### Click at respective **reference**.

| Royal Malaysian Customs Department                             |        |                                                     |                                                                                      |                        | Login Id : roszaliza@kulmeo.com<br>User Profile : Permit Recommendation Officer |                                  |  |
|----------------------------------------------------------------|--------|-----------------------------------------------------|--------------------------------------------------------------------------------------|------------------------|---------------------------------------------------------------------------------|----------------------------------|--|
| 🛛 🛛 🔹 » PERMIT/QUOTA 🔹 » TRADE F                               | FACILI | TATION                                              |                                                                                      |                        |                                                                                 | <>                               |  |
| NOTIFICATION MODULES LIST 🖉 🔁 INBOX                            |        |                                                     |                                                                                      |                        | -                                                                               |                                  |  |
| Permit                                                         | •      | From                                                | Subject                                                                              | Received Date          |                                                                                 | Reference                        |  |
| Registration + COMMISSIONER OF HERITAGE - COMMISSI<br>HERITAGE |        | COMMISSIONER OF HERITAGE - COMMISSIONER OF HERITAGE | Permit Application PAP-TMP-CHRFD-03-2019-000001 has been Assigned for Recommendation | 08-03-2019<br>17:33:14 |                                                                                 | PAP-TMP-CHRFD-03-2019-<br>000001 |  |
| « < Page 1 Of 1 Total 1 Item(s) > >                            |        |                                                     |                                                                                      |                        |                                                                                 | Items per list 10 ▼              |  |

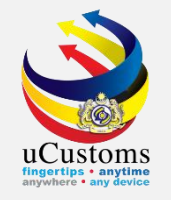

### Click on the link repository at the top right of the form, and click on "**Recommendation Details**".

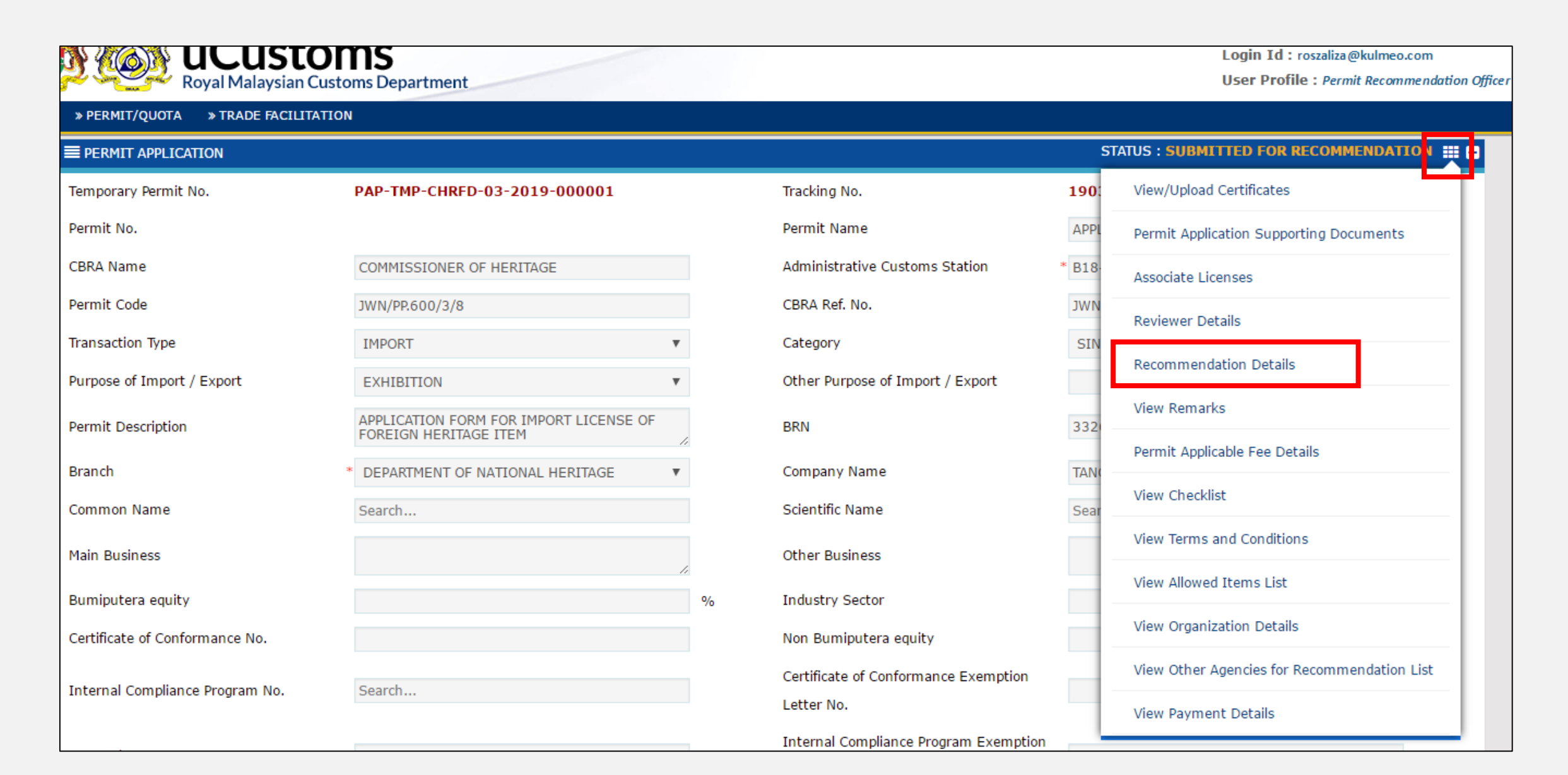

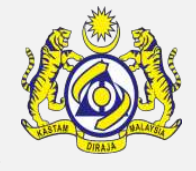

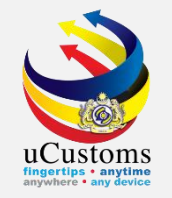

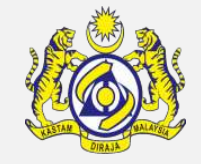

Recommendation Details pop-up page appear as shown.

Fill in the "**Recommender Remarks**" field as required , and then click "**Create**" button, followed by "**Close**" button.

| ■ RECOMMENDATION DETAILS |                         |                                 |              | STATUS : NEW |  |
|--------------------------|-------------------------|---------------------------------|--------------|--------------|--|
| Recommendation By        | * ROSZALIZA BINTI AHMAN | Recommendation Date             | * 08-03-2019 | <b></b>      |  |
| Recommender Remarks      | Recommended             | Verification/Inspection Officer |              |              |  |
| Special Condition        |                         | Inspected Date                  |              | <b></b>      |  |
|                          |                         |                                 |              |              |  |
|                          | Create                  | Close                           |              |              |  |

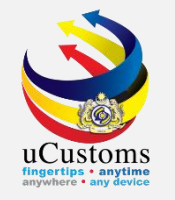

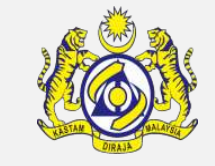

Recommendation Details section now updated with the remarks. In **"Recommendation Decision**" field, choose **"Approved**" from drop down menu.

Then click "**Recommendation Completed**" button.

| RECOMMENDATION DETAILS                                                                                                    |                                                                                         |               |                                                    |                     |                 |             |           |                    |
|----------------------------------------------------------------------------------------------------|-----------------------------------------------------------------------------------------|---------------|----------------------------------------------------|---------------------|-----------------|-------------|-----------|--------------------|
| Re                                                                                                    | ecommended By ROSZALIZA BINTI AHMAN Recommended Date                                    |               |                                                    |                     | Ê               |             |           |                    |
| Re                                                                                                    | commenda                                                                                | tion Decision | * APPROVED T                                       | Recommender Remarks |                 | Recommended |           | 11                 |
| O PERMIT ITEM DETAILS                                                                                                    |                                                                                         |               |                                                    |                     |                 |             |           |                    |
|                                                                                                    | No.                                                                                     | Item HS Code  | Item HS Code Description                           |                     | Tariff Quantity | Tariff UOM  | Status    | View / Edit        |
|                                                                                                    | 1                                                                                       | 9703.00.0000  | Original sculptures and statuary, in any material. |                     | 5.000000        | UNIT        | Submitted |                    |
|                                                                                                    |                                                                                         |               | « < Page 1 Of 1 Total 1 It                         | tem(s) > >          |                 |             | ]         | Items per list 5 🔻 |
| I / We hereby request for application of permits as stated in the application form and certify that the particulars stated in the application with all its supporting documents are completed and true and shall comply with all the relevant provisions of laws and regulations as well as the conditions imposed. |                                                                                         |               |                                                    |                     |                 |             |           |                    |
|                                                                                                    | Recommendation Completed     F     eturn for Correction     Request for Sample     Back |               |                                                    |                     |                 |             |           |                    |

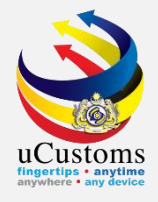

#### Assign Request pop-up page will appear.

#### Click at respective **Permit Approver** list, and then click "**Assign**" button to proceed.

| ■A                                                                                                | ■ ASSIGN REQUEST |                   |                        |                            |       |                     |  |  |
|---------------------------------------------------------------------------------------------------|------------------|-------------------|------------------------|----------------------------|-------|---------------------|--|--|
| Temporary Permit No.         PAP-TMP-CHRFD-03-2019-0000C         Assigned Date         08-03-2019 |                  |                   |                        |                            | Ê     |                     |  |  |
| The                                                                                               | Inspecti         | on request will b | e assigned to:         |                            |       |                     |  |  |
|                                                                                                   | SSIGN R          | EQUEST            |                        |                            |       | Ξ                   |  |  |
|                                                                                                   | No.              | User Name         |                        | Department/Division/Branch | /Unit | Profile             |  |  |
|                                                                                                   | 1                | ROWAN BIN MO      | DHD ALI                | Permit Approver            |       | Permit Approver     |  |  |
|                                                                                                   | 2                | ADENAN BIN S      | HAARI                  | Permit Approver            |       | Permit Approver     |  |  |
|                                                                                                   | 3                | MOHD SUHAID       | I BIN ABDUL RAHMAN     | Permit Approver            |       | Permit Approver     |  |  |
|                                                                                                   | 4                | SAFERA CHUA       | BINTI MOHD SAIFUL CHUA | Permit Approver            |       | Permit Approver     |  |  |
|                                                                                                   | 5                | IZHAR BIN SAL     | IMI                    | Permit Approver            |       | Permit Approver     |  |  |
|                                                                                                   | 6                | THOMAS A/L A      | JOSEPH                 | Permit Approver            |       | Permit Approver     |  |  |
| Ass                                                                                               | ign 🕞            |                   | « < Page 1 Of 1 Total  | 6 Item(s) > >              |       | Items per list 10 ▼ |  |  |

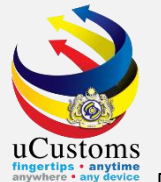

#### Status now changed to "SUBMITTED FOR APPROVER".

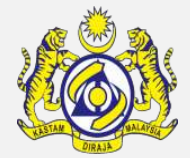

#### STATUS : SUBMITTED FOR APPROVER 📰 🗕 **PERMIT APPLICATION** 190300000105 Temporary Permit No. PAP-TMP-CHRFD-03-2019-000001 Tracking No. Permit No. Permit Name APPLICATION FORM FOR IMPORT LICENSE OF FOR CBRA Name Administrative Customs Station \* B18-PELABUHAN BARAT, SELANGOR COMMISSIONER OF HERITAGE Permit Code CBRA Ref. No. JWN/PP.600/3/8 JWN/PP.600/3/8 Transaction Type IMPORT SINGLE Category Ψ. Purpose of Import / Export Other Purpose of Import / Export EXHIBITION Ψ. APPLICATION FORM FOR IMPORT LICENSE OF Permit Description BRN 3326K FOREIGN HERITAGE ITEM TANCO HOLDINGS BERHAD Branch DEPARTMENT OF NATIONAL HERITAGE Company Name Scientific Name Common Name Search... Search... Main Business Other Business Bumiputera equity Industry Sector Certificate of Conformance No. Non Bumiputera equity % Certificate of Conformance Exemption Internal Compliance Program No. Search... Letter No. Internal Compliance Program Exemption Exemption Category Letter No. Applicant Remarks Certificate of Registration No. Return for Correction Remarks NRIC / Passport No. 950704086893 Applicant Name PAVITTHRAN A/L ULAGANATHAN Back

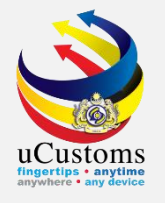

# 5. Permit Approver

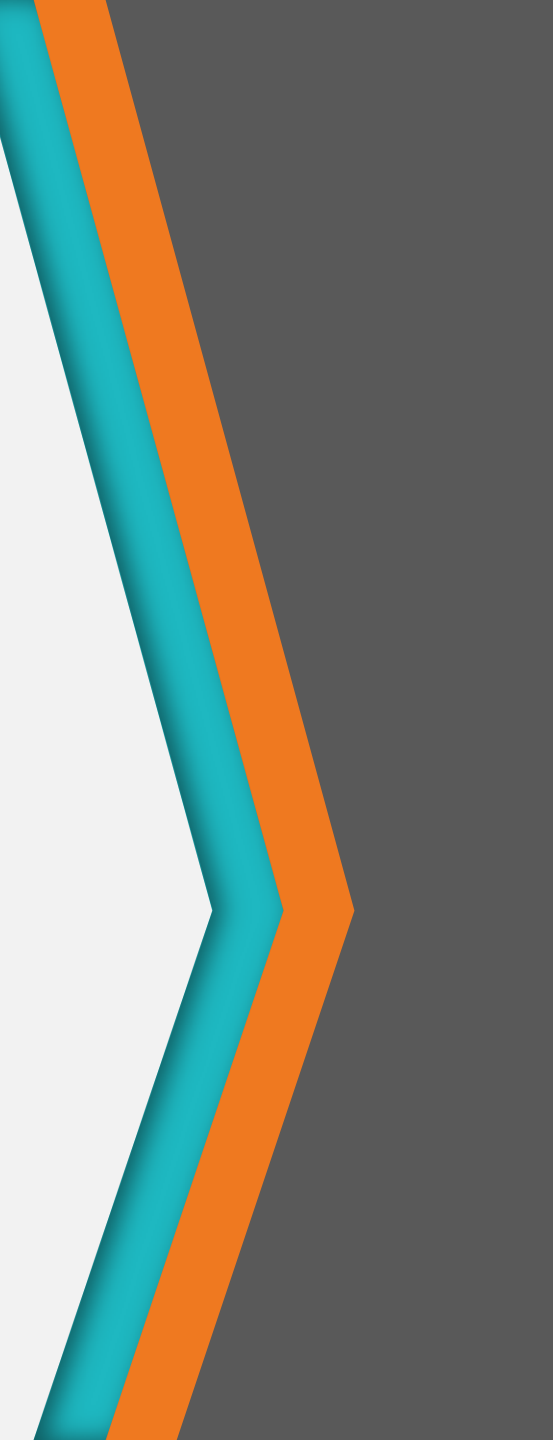

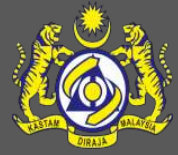

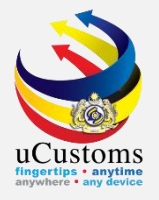

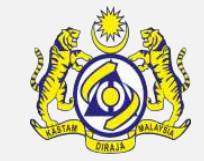

#### Login as **Permit Approver**.

Click at the inbox that shows "**Permit Application Assigned for Approver**".

|                           | Login Id : rowan@kulmeo.com<br>Royal Malaysian Customs Department |                             |                    |  |  |  |
|---------------------------|-------------------------------------------------------------------|-----------------------------|--------------------|--|--|--|
| 🖂   🛛 PERMIT/QUOTA        |                                                                   |                             |                    |  |  |  |
| NOTIFICATION MODULES LIST |                                                                   | INBOX NOTIFICATIONS         |                    |  |  |  |
| Permit                    | +                                                                 |                             |                    |  |  |  |
| Registration              | +                                                                 | Permit Application Assigned | Activated New User |  |  |  |
| for Approver<br>1         |                                                                   |                             |                    |  |  |  |
|                           |                                                                   |                             |                    |  |  |  |
|                           |                                                                   |                             |                    |  |  |  |

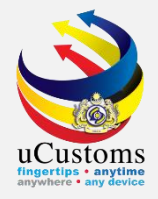

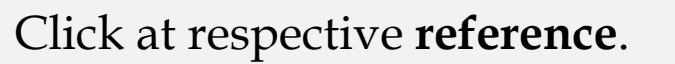

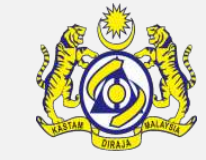

| Royal Mala                | Login Id : rowan@kulmeo.com<br>Royal Malaysian Customs Department |                                                                                                    |                                   |               |  |                                  |  |  |
|---------------------------|-------------------------------------------------------------------|----------------------------------------------------------------------------------------------------|-----------------------------------|---------------|--|----------------------------------|--|--|
| 🗄 🛛 📔 » PERMIT/QUOTA      |                                                                   |                                                                                                    |                                   |               |  | < >                              |  |  |
| NOTIFICATION MODULES LIST | Q                                                                 | ≡ INBOX                                                                                                    |                                   |               |  | =                                |  |  |
| Permit                    | +                                                                 | From                                                                                                    | Subject                           | Received Date |  | Reference                        |  |  |
| Registration              | +                                                                 | OMMISSIONER OF HERITAGE - COMMISSIONER OF<br>ERITAGE       Permit Application PAP-TMP-CHRFD-03-2019-000001 has been Submitted<br>for Approval       08-03-2019<br>17:42:30 |                                   |               |  | PAP-TMP-CHRFD-03-2019-<br>000001 |  |  |
|                           |                                                                   | «                                                                                                    | < Page 1 Of 1 Total 1 Item(s) > > |               |  | Items per list 10 ▼              |  |  |

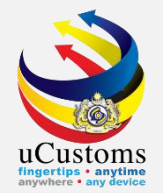

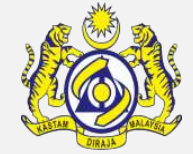

| EPERMIT APPLICATION             |                                                              |    |                                                     | STATUS : SUBMITTED FOR APPROVER            | # = |
|---------------------------------|--------------------------------------------------------------|----|-----------------------------------------------------|--------------------------------------------|-----|
| Temporary Permit No.            | PAP-TMP-CHRFD-03-2019-000001                                 |    | Tracking No.                                        | 190300000105                               |     |
| Permit No.                      |                                                              |    | Permit Name                                         | APPLICATION FORM FOR IMPORT LICENSE OF FOR |     |
| CBRA Name                       | COMMISSIONER OF HERITAGE                                     |    | Administrative Customs Station                      | * B18-PELABUHAN BARAT, SELANGOR            |     |
| Permit Code                     | JWN/PP.600/3/8                                               |    | CBRA Ref. No.                                       | JWN/PP.600/3/8                             |     |
| Transaction Type                | IMPORT                                                       | •  | Category                                            | SINGLE                                     |     |
| Purpose of Import / Export      | EXHIBITION                                                   | •  | Other Purpose of Import / Export                    |                                            |     |
| Permit Description              | APPLICATION FORM FOR IMPORT LICENSE OF FOREIGN HERITAGE ITEM | 1. | BRN                                                 | 3326K                                      |     |
| Branch *                        | DEPARTMENT OF NATIONAL HERITAGE                              | •  | Company Name                                        | TANCO HOLDINGS BERHAD                      |     |
| Common Name                     | Search                                                       |    | Scientific Name                                     | Search                                     |     |
| Main Business                   |                                                              | 11 | Other Business                                      | 4                                          |     |
| Bumiputera equity               |                                                              | %  | Industry Sector                                     |                                            |     |
| Certificate of Conformance No.  |                                                              |    | Non Bumiputera equity                               | %                                          |     |
| Internal Compliance Program No. | Search                                                       |    | Certificate of Conformance Exemption<br>Letter No.  |                                            |     |
| Exemption Category              |                                                              |    | Internal Compliance Program Exemption<br>Letter No. |                                            |     |
| Applicant Remarks               |                                                              | 1. | Certificate of Registration No.                     |                                            |     |
| Query Remarks                   |                                                              | 1  | Return for Correction Remarks                       |                                            |     |
| NRIC / Passport No.             | 950704086893                                                 |    | Applicant Name                                      | PAVITTHRAN A/L ULAGANATHAN                 |     |

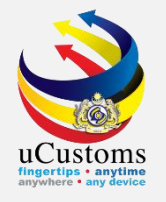

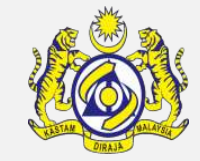

#### In Permit Item Details section, click at "**View/Edit**" button to see the details.

| PERMIT I             | PERMIT ITEM DETAILS                                                                                                    |                                                    |                 |            |           |                    |  |  |
|----------------------|----------------------------------------------------------------------------------------------------|----------------------------------------------------|-----------------|------------|-----------|--------------------|--|--|
| No.                  | Item HS Code                                                                                                    | Item HS Code Description                           | Tariff Quantity | Tariff UOM | Status    | View / Edit        |  |  |
| 1                    | 9703.00.0000                                                                                                    | Original sculptures and statuary, in any material. | 5.000000        | UNIT       | Submitted | đ                  |  |  |
|                      |                                                                                                    | $\ll$ < Page 1 Of 1 Total 1 Item(s) > >            |                 |            |           | Items per list 5 🔻 |  |  |
| ✓ I / We h<br>comply | I / We hereby request for application of permits as stated in the application form and certify that the particulars stated in the application with all its supporting documents are completed and true and shall comply with all the relevant provisions of laws and regulations as well as the conditions imposed. |                                                    |                 |            |           |                    |  |  |
|                      | Approve     Query     Return for Correction     Reject     Back                                                                                                    |                                                    |                 |            |           |                    |  |  |

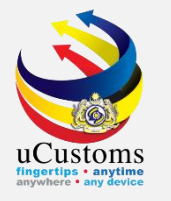

## Click on the link repository **a** the top right of the form, and click on "**Consignee Details**".

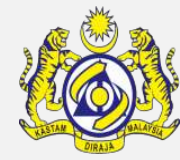

| EPERMIT ITEM DETAILS          |                         |          |                                            | S                                 | TATUS : <mark>SUBMITTE</mark> |
|-------------------------------|-------------------------|----------|--------------------------------------------|-----------------------------------|-------------------------------|
| Item HS Code                  | * 9703.00.0000          | 0        | HS Code Description                        | Original sculptures and statuary, | Consignee Deta                |
| Local Description             |                         |          |                                            |                                   | Consignor Detai               |
| Tariff Quantity               | *                       | 5.000000 | Tariff UOM                                 | UNIT                              | Additional Detai              |
| Statistical Quantity          | *                       | 5.000000 | Statistical UOM                            | * UNIT                            |                               |
| Current Stock Balance         |                         |          |                                            |                                   |                               |
| Jnit Cost (CIF) (RM)          |                         |          | Total Cost (RM)                            |                                   | 0.00                          |
| common Name                   | * FOREIGN HERITAGE ITEM |          | Scientific Name                            | * FOREIGN HERITAGE ITEM           |                               |
| lame of Research Centre       | Search                  |          |                                            |                                   |                               |
| ountry of Origin              | * INDONESIA             |          |                                            |                                   |                               |
| irade                         |                         |          | CITES No.                                  |                                   |                               |
| ntry Point                    | Search                  |          | Exit Point                                 | Search                            |                               |
| tandard Number                |                         |          | Size                                       |                                   | И                             |
| cense No.                     |                         |          | License Expiry Date                        |                                   | Ê                             |
| ertificate of Approval No.    |                         |          | Certificate of Approval Release Letter No. |                                   |                               |
| Return for Correction Remarks |                         | li       |                                            |                                   |                               |
| Quantity Unit                 |                         | 1.       | Treatment                                  |                                   | 1.                            |
| mport Condition               |                         | 1,       | Description Form                           |                                   | 1.                            |
| Additional Declaration        |                         |          | Post Entry Requirement                     |                                   |                               |
|                               |                         | Approve  | Reject Back                                |                                   |                               |

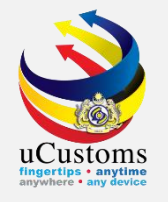

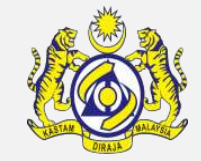

#### At this page, click at "**View/Edit**" button to see the details of Consignee.

| ≡ co | ■ CONSIGNEE LIST      |                          |              |         |            |      |  |  |
|------|-----------------------|--------------------------|--------------|---------|------------|------|--|--|
| No.  | BRN/NRIC/Passport No. | Name                     | Туре         | Status  | View /     | Edit |  |  |
| 1    | 3326K                 | TANCO HOLDINGS BERHAD    | Organization | Created | Ø          |      |  |  |
|      | « < Page              | 1 Of 1 Total 1 Item(s) > | >>           | Items   | per list [ | 10 🔻 |  |  |

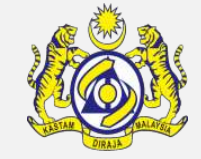

### Consignee Details appear, with "CREATED" status.

uCustoms

Check all the details before click "**Approve**" button.

| CONSIGNEE DETAILS     |                          |                  | STATUS : CREATED -            |
|-----------------------|--------------------------|------------------|-------------------------------|
| Consignee Type        | Organization Individual  | Nationality      | 🖲 Malaysian 🛛 🔵 Non-Malaysian |
| BRN/NRIC/Passport No. | 3326K                    | Name             | * TANCO HOLDINGS BERHAD       |
| Company Address       | * NO. 1, JALAN BANDAR 1, | Business Address |                               |
|                       | PUSAT BANDAR PUCHONG,    |                  |                               |
|                       |                          |                  |                               |
| Postal Code           | 47110                    | State            | SELANGOR                      |
| Contact No.           | 12345678                 | Country          | MALAYSIA                      |
| Email Address         | trader07@cryp.email      | Fax No.          |                               |
| Website Address       |                          | Designation      | EXECUTIVE                     |
| Contact Person        | PAVITTHRAN A/L ULAGANATH |                  |                               |
|                       |                          |                  |                               |
|                       | Approve                  | Reject Back      |                               |

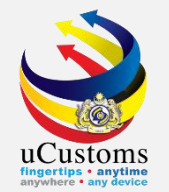

#### Status of Consignee Details now changed to "APPROVED".

Then, click "**Back**" button.

| CONSIGNEE DETAILS     |                           |                  | STATUS : APPROVED -           |
|-----------------------|---------------------------|------------------|-------------------------------|
| Consignee Type        | Organization Organization | Nationality      | 🖲 Malaysian 🛛 🔵 Non-Malaysian |
| BRN/NRIC/Passport No. | 3326K                     | Name             | * TANCO HOLDINGS BERHAD       |
| Company Address *     | NO. 1, JALAN BANDAR 1,    | Business Address |                               |
|                       | PUSAT BANDAR PUCHONG,     |                  |                               |
|                       |                           |                  |                               |
| Postal Code           | 47110                     | State            | SELANGOR                      |
| Contact No.           | 12345678                  | Country          | MALAYSIA                      |
| Email Address         | trader07@cryp.email       | Fax No.          |                               |
| Website Address       |                           | Designation      | EXECUTIVE                     |
| Contact Person        | PAVITTHRAN A/L ULAGANATH  |                  |                               |
|                       |                           |                  |                               |
|                       |                           | Back             |                               |

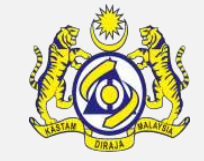

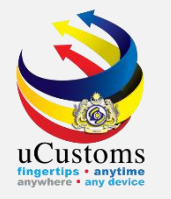

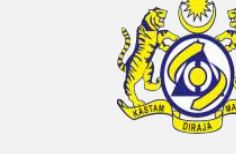

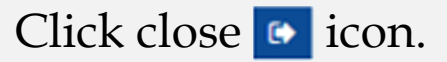

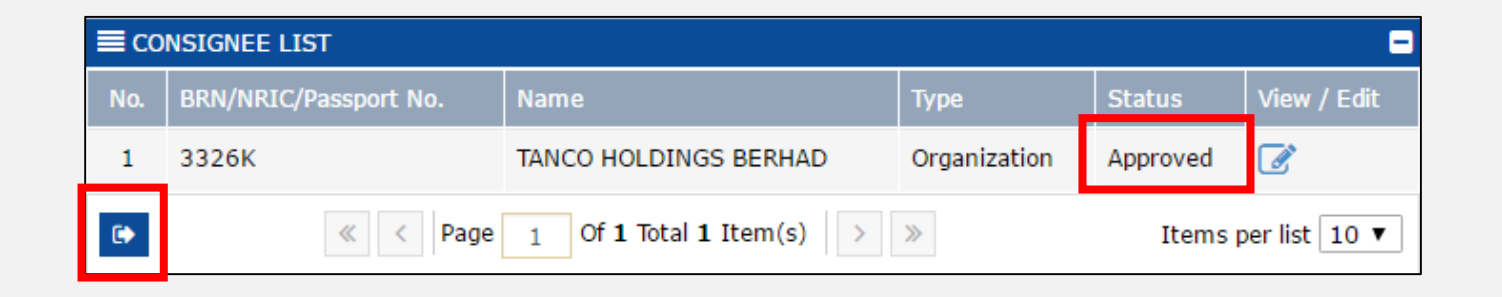

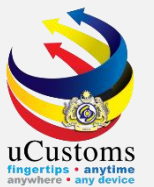

## Click on the link repository **a** the top right of the form, and click on "**Consignor Details**".

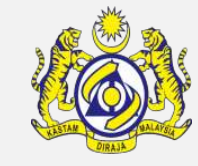

| PERMIT ITEM DETAILS           |                         |          |                                            | ST                                | ATUS : SUBMITTEE   |
|-------------------------------|-------------------------|----------|--------------------------------------------|-----------------------------------|--------------------|
| Item HS Code                  | * 9703.00.0000          | 0        | HS Code Description                        | Original sculptures and statuary, | Consignee Details  |
| Local Description             |                         |          |                                            |                                   | Consignor Details  |
| Tariff Quantity               | *                       | 5.000000 | Tariff UOM                                 | UNIT                              | Additional Details |
| Statistical Quantity          | *                       | 5.000000 | Statistical UOM                            | * UNIT                            |                    |
| Current Stock Balance         |                         |          |                                            |                                   |                    |
| Jnit Cost (CIF) (RM)          |                         |          | Total Cost (RM)                            |                                   | 0.00               |
| Common Name                   | * FOREIGN HERITAGE ITEM |          | Scientific Name                            | * FOREIGN HERITAGE ITEM           |                    |
| lame of Research Centre       | Search                  |          |                                            |                                   |                    |
| country of Origin             | * INDONESIA             |          |                                            |                                   |                    |
| òrade                         |                         |          | CITES No.                                  |                                   |                    |
| intry Point                   | Search                  |          | Exit Point                                 | Search                            |                    |
| tandard Number                |                         |          | Size                                       |                                   | MM                 |
| icense No.                    |                         |          | License Expiry Date                        |                                   | <b>#</b>           |
| Certificate of Approval No.   |                         |          | Certificate of Approval Release Letter No. |                                   |                    |
| Return for Correction Remarks |                         | 1.       |                                            |                                   |                    |
| Quantity Unit                 |                         | li.      | Treatment                                  |                                   | h                  |
| Import Condition              |                         | li.      | Description Form                           |                                   | h                  |
| Additional Declaration        |                         |          | Post Entry Requirement                     |                                   |                    |

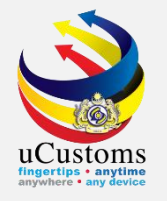

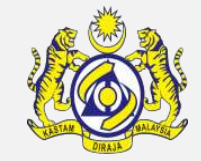

### At this page, click at "**View/Edit**" button to see the details of Consignor.

|                                                                                                    | NSIGNOR LIST          |                       |               |         | -           |
|----------------------------------------------------------------------------------------------------|-----------------------|-----------------------|---------------|---------|-------------|
| No.                                                                                                    | BRN/NRIC/Passport No. | Name                  | Туре          | Status  | View / Edit |
| 1                                                                                                    | INDON20190023         | INDONESIAN COLLECTORS | Organization  | Created | đ           |
| Image: Status       No.       BRN/NRIC/Passport No.       Name       Type       Status       View / Edit         1       INDON20190023       INDONESIAN COLLECTORS       Organization       Created       Image: Construction of the state of the state of t |                       |                       | per list 10 🔻 |         |             |

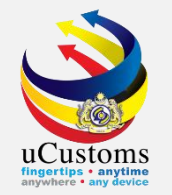

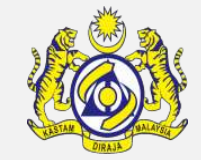

#### Consignor Details appear, with "CREATED" status.

Check all the details before click "**Approve**" button.

| CONSIGNOR DETAILS     |               |            |               | STATUS : CREATED            |
|-----------------------|---------------|------------|---------------|-----------------------------|
| Consignor Type        | Organization  | Individual | Nationality   | 🔵 Malaysian 💿 Non-Malaysian |
| BRN/NRIC/Passport No. | INDON20190023 |            | Name          | * INDONESIAN COLLECTORS     |
| Address               | * JAKARTA     |            |               |                             |
|                       |               |            |               |                             |
|                       |               |            |               |                             |
| Postal Code           |               |            | State         |                             |
| Contact No.           |               |            | Country       |                             |
| Email Address         |               |            | Fax No.       |                             |
|                       |               |            |               |                             |
|                       |               | Approv     | e Reject Back |                             |

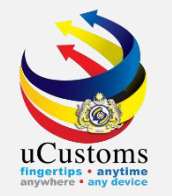

#### Status of Consignor Details now changed to "APPROVED".

#### Then, click "**Back**" button.

| CONSIGNOR DETAILS     |               |            |             |          | STAT   | JS : APPROVED |
|-----------------------|---------------|------------|-------------|----------|--------|---------------|
| Consignor Type        | Organization  | Individual | Nationality | 🔵 Mala   | ysian  | Non-Malaysian |
| BRN/NRIC/Passport No. | INDON20190023 |            | Name        | * INDONE | SIAN C | OLLECTORS     |
| Address               | * JAKARTA     |            |             |          |        |               |
|                       |               |            |             |          |        |               |
|                       |               |            |             |          |        |               |
| Postal Code           |               |            | State       |          |        |               |
| Contact No.           |               |            | Country     |          |        |               |
| Email Address         |               |            | Fax No.     |          |        |               |
|                       |               |            |             |          |        |               |
|                       |               | Ba         | ck          |          |        |               |

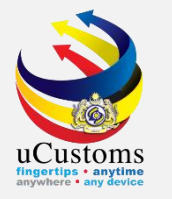

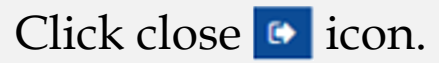

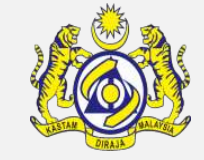

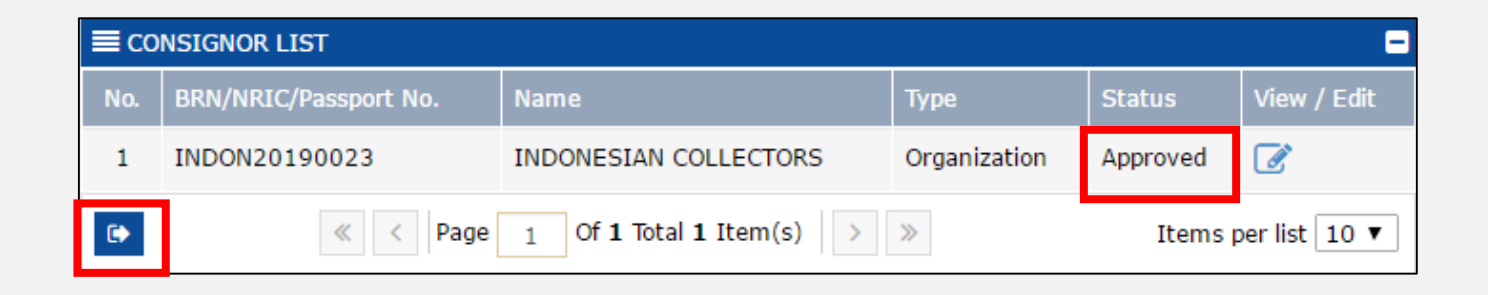

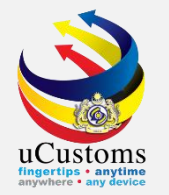

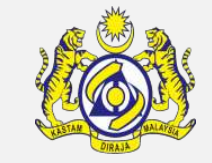

### Click "Approve" button to approve the application.

| PRODUCT | /ITEM CATEGORY DETAILS I   | IST                                                                                                    |           |                    |
|---------|----------------------------|----------------------------------------------------------------------------------------------------|-----------|--------------------|
| No.     | Product/Item Category Code | Product Description                                                                                                    | Status    | View / Edit        |
| 1       | FOREIGN HERITAGE ITEM      | MEANS ANY ITEM DESIGNATED AND PROTECTED AS SUCH BY A LEGISLATION OF A FOREIGN COUNTRY, WHICH IS A PARTY TO A TREATY ON THE PROTECTION OF CULTURAL OBJECT OR MATERIAL | Created   | ľ                  |
|         |                            | <pre></pre>                                                                                                    | Items per | list 5 🔻           |
|         |                            | Approve Reject Back                                                                                                    |           | $\mathbf{\hat{c}}$ |

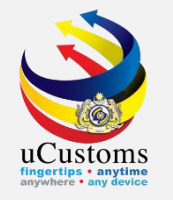

### Status now changed to "APPROVED".

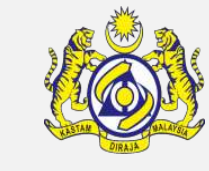

| EPERMIT ITEM DETAILS    |                         |   |                     | STATUS : APPROVED                                  |
|-------------------------|-------------------------|---|---------------------|----------------------------------------------------|
| Item HS Code            | * 9703.00.0000          | 0 | HS Code Description | Original sculptures and statuary, in any material. |
| Local Description       |                         | : |                     |                                                    |
| Tariff Quantity         | * 5.00000               |   | Tariff UOM          | UNIT                                               |
| Statistical Quantity    | * 5.00000               |   | Statistical UOM     | UNIT                                               |
| Current Stock Balance   |                         |   |                     |                                                    |
| Unit Cost (CIF) (RM)    |                         |   | Total Cost (RM)     | 0.00                                               |
| Common Name             | * FOREIGN HERITAGE ITEM |   | Scientific Name     | FOREIGN HERITAGE ITEM                              |
| Name of Research Centre | Search                  |   |                     |                                                    |
| Country of Origin       | * INDONESIA             |   |                     |                                                    |
| Grade                   |                         |   | CITES No.           |                                                    |
| Entry Point             | Search                  |   | Exit Point          | Search                                             |

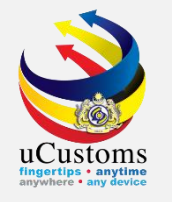

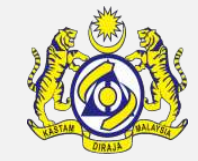

### Scroll down the page and click "**Back**" button to proceed.

| PRODUCT | /ITEM CATEGORY DETAILS I   | IST                                                                                                    |           |             |
|---------|----------------------------|----------------------------------------------------------------------------------------------------|-----------|-------------|
| No.     | Product/Item Category Code | Product Description                                                                                                    | Status    | View / Edit |
| 1       | FOREIGN HERITAGE ITEM      | MEANS ANY ITEM DESIGNATED AND PROTECTED AS SUCH BY A LEGISLATION OF A FOREIGN COUNTRY, WHICH IS A PARTY TO A TREATY ON THE PROTECTION OF CULTURAL OBJECT OR MATERIAL | Created   | Ø           |
|         |                            | <pre>&lt; Page 1 Of 1 Total 1 Item(s) &gt; &gt;</pre>                                                                                                    | Items per | list 5 🔻    |
|         |                            | Back                                                                                                    |           | Ô           |

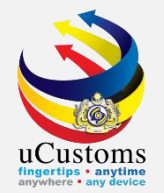

# Click on the link repository at the top right of the form, and click on "**Approver Details**".

|                                 | DIS Customs Department                                       |    |                                                     |        | Login Id : rowan@kulmeo<br>User Profile : Permit Appr |
|---------------------------------|--------------------------------------------------------------|----|-----------------------------------------------------|--------|-------------------------------------------------------|
| » PERMIT/QUOTA                  |                                                              |    |                                                     |        |                                                       |
|                                 |                                                              |    |                                                     |        | STATUS : SUBMITTED FOR APPROVE                        |
| Temporary Permit No.            | PAP-TMP-CHRFD-03-2019-000001                                 |    | Tracking No.                                        | 190    | View/Upload Certificates                              |
| Permit No.                      |                                                              |    | Permit Name                                         | APPL   | Permit Application Supporting Documents               |
| CBRA Name                       | COMMISSIONER OF HERITAGE                                     |    | Administrative Customs Station                      | * B18- | Associate Licenses                                    |
| Permit Code                     | JWN/PP.600/3/8                                               |    | CBRA Ref. No.                                       | JWN    | Reviewer Details                                      |
| Transaction Type                | IMPORT                                                       | •  | Category                                            | SIN    | Recommendation Details                                |
| Purpose of Import / Export      | EXHIBITION                                                   |    | Other Purpose of Import / Export                    |        | Approver Details                                      |
| Permit Description              | APPLICATION FORM FOR IMPORT LICENSE OF FOREIGN HERITAGE ITEM |    | BRN                                                 | 332    | Approver Details                                      |
| Branch                          | * DEPARTMENT OF NATIONAL HERITAGE                            | w  | Company Name                                        | TAN    | View Remarks                                          |
| Common Name                     | Search                                                       |    | Scientific Name                                     | Sear   | Permit Applicable Fee Details                         |
| Main Business                   |                                                              |    | Other Business                                      |        | View Checklist                                        |
| Rumiputera equity               |                                                              | // | Industry Sector                                     |        | View Terms and Conditions                             |
| Certificate of Conformance No.  |                                                              | 70 | Non Bumiputera equity                               |        | View Allowed Items List                               |
|                                 |                                                              |    | Certificate of Conformance Exemption                |        | View Organization Details                             |
| Internal Compliance Program No. | Search                                                       |    | Letter No.                                          |        | View Other Agencies for Recommendation List           |
| Exemption Category              |                                                              |    | Internal Compliance Program Exemption<br>Letter No. |        | View Payment Details                                  |

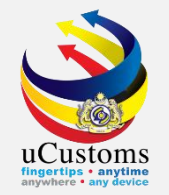

#### Approval Details pop-up page appear as shown.

Fill in the "**Approver Remarks**" field as required , and then click "**Create**" button, followed by "**Close**" button.

| APPROVAL DETAILS                |                      |                              | STATUS : NEW | - |
|---------------------------------|----------------------|------------------------------|--------------|---|
| Permit No.                      |                      | Issuance Date                | <b>m</b>     |   |
| Approved By                     | * ROWAN BIN MOHD ALI | Approved Date                | <b></b>      |   |
| Approver Remarks                | * Permit approved    |                              |              |   |
| Verification/Inspection Officer |                      | Verification/Inspection Date | <b></b>      |   |
| Rejection Reason                | SELECT THE VALUE     | Rejection Date               |              |   |
| Rejection Remarks               |                      | Expiry Date                  | <b>*</b>     |   |
| Special Condition               |                      |                              |              |   |
|                                 | C                    | Create Close                 |              |   |

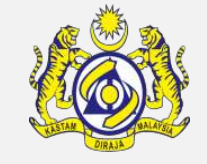

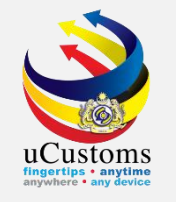

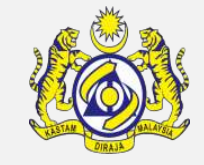

Approval Details section now updated with the remarks. In "**Approver Decision**" field, choose "**Approved**" from drop down menu.

Then click "**Approved**" button.

| APPROVAL        | DETAILS                                                                |                                                                                    |                                      |                                           |                                |                     |                    |                    |
|-----------------|------------------------------------------------------------------------|------------------------------------------------------------------------------------|--------------------------------------|-------------------------------------------|--------------------------------|---------------------|--------------------|--------------------|
| Approver N      | lame                                                                   | ROWAN BIN MOHD ALI                                                                 | -                                    | Approved Date                             |                                |                     |                    | <b></b>            |
| Approver [      | Decision                                                               | APPROVED                                                                           | ٣                                    | Approver Remark                           | s                              | Permit approved     |                    | 1.                 |
| Expiry Dat      | e                                                                      |                                                                                    | <b>*</b>                             |                                           |                                |                     |                    |                    |
|                 | ITEM DETAILS                                                           |                                                                                    |                                      |                                           |                                |                     |                    |                    |
| No.             | Item HS Code                                                           | Item HS Code Description                                                           |                                      |                                           | Tariff Quantity                | Tariff UOM          | Status             | View / Edit        |
| 1               | 9703.00.0000                                                           | Original sculptures and statuary, in a                                             | ny material.                         |                                           | 5.000000                       | UNIT                | Approved           | đ                  |
|                 |                                                                        | « < Page                                                                           | 1 Of <b>1</b> Total <b>1</b>         | Item(s) > >                               |                                |                     | 1                  | Items per list 5 🔻 |
| ✓ I / W<br>comp | e hereby request for application<br>by with all the relevant provision | of permits as stated in the applicatior<br>ns of laws and regulations as well as t | n form and certi<br>he conditions im | fy that the particulars stated in aposed. | the application with all its s | supporting document | s are completed an | d true and shall   |
|                 |                                                                        |                                                                                    | Approve                              | uery Return for Correction E              | Back                           |                     |                    | 0                  |

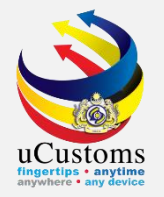

### Status of the Permit now changed to "ACTIVATED".

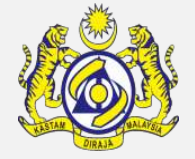

| EPERMIT APPLICATION             |                                                                 |   |                                                     | STATUS : ACTIVA                            | TED |
|---------------------------------|-----------------------------------------------------------------|---|-----------------------------------------------------|--------------------------------------------|-----|
| Temporary Permit No.            | PAP-TMP-CHRFD-03-2019-000001                                    |   | Tracking No.                                        | 19030000105                                |     |
| Permit No.                      | JWN/8/032019/000001                                             |   | Permit Name                                         | APPLICATION FORM FOR IMPORT LICENSE OF FOR |     |
| CBRA Name                       | COMMISSIONER OF HERITAGE                                        |   | Administrative Customs Station                      | * B18-PELABUHAN BARAT, SELANGOR            |     |
| Permit Code                     | JWN/PP.600/3/8                                                  |   | CBRA Ref. No.                                       | JWN/PP.600/3/8                             |     |
| Transaction Type                | IMPORT <b>v</b>                                                 |   | Category                                            | SINGLE                                     |     |
| Purpose of Import / Export      | EXHIBITION                                                      |   | Other Purpose of Import / Export                    |                                            |     |
| Permit Description              | APPLICATION FORM FOR IMPORT LICENSE OF<br>FOREIGN HERITAGE ITEM | 4 | BRN                                                 | 3326K                                      |     |
| Branch                          | * DEPARTMENT OF NATIONAL HERITAGE                               |   | Company Name                                        | TANCO HOLDINGS BERHAD                      |     |
| Common Name                     | Search                                                          |   | Scientific Name                                     | Search                                     |     |
| Main Business                   |                                                                 | 6 | Other Business                                      |                                            | 5   |
| Bumiputera equity               |                                                                 | % | Industry Sector                                     |                                            |     |
| Certificate of Conformance No.  |                                                                 |   | Non Bumiputera equity                               |                                            | %   |
| Internal Compliance Program No. | Search                                                          |   | Certificate of Conformance Exemption<br>Letter No.  |                                            |     |
| Exemption Category              |                                                                 |   | Internal Compliance Program Exemption<br>Letter No. |                                            |     |
| Applicant Remarks               |                                                                 | 4 | Certificate of Registration No.                     |                                            |     |
| Return for Correction Remarks   |                                                                 | 2 |                                                     |                                            |     |
| NRIC / Passport No.             | 950704086893                                                    |   | Applicant Name                                      | PAVITTHRAN A/L ULAGANATHAN                 |     |

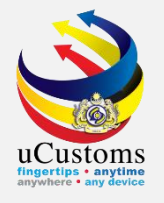

## THANK YOU

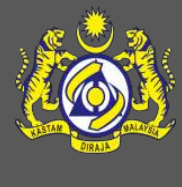